• Her finder du en vejledning til indtastning på telefonen

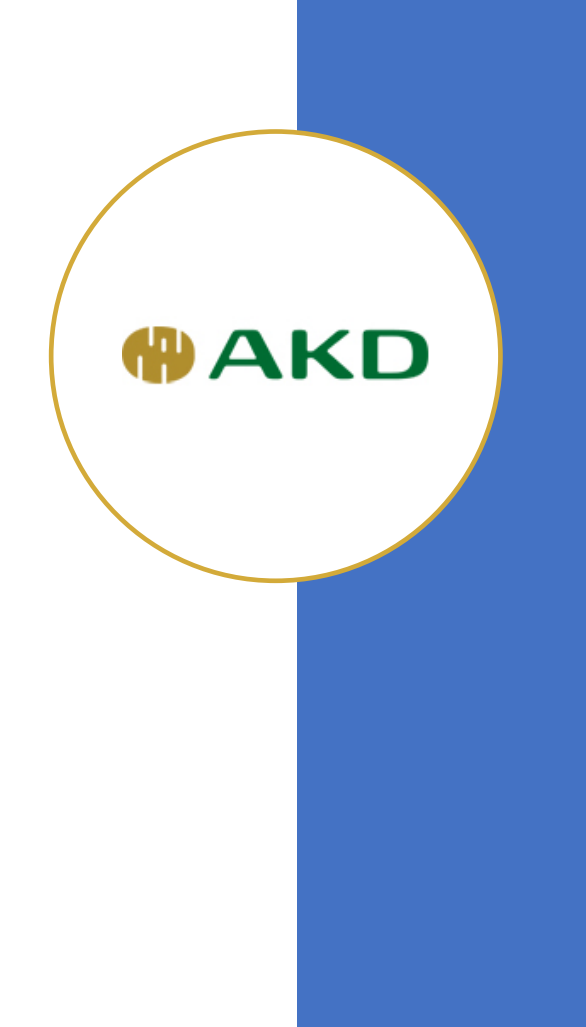

Gå til vejeseddel i din mail indbakke

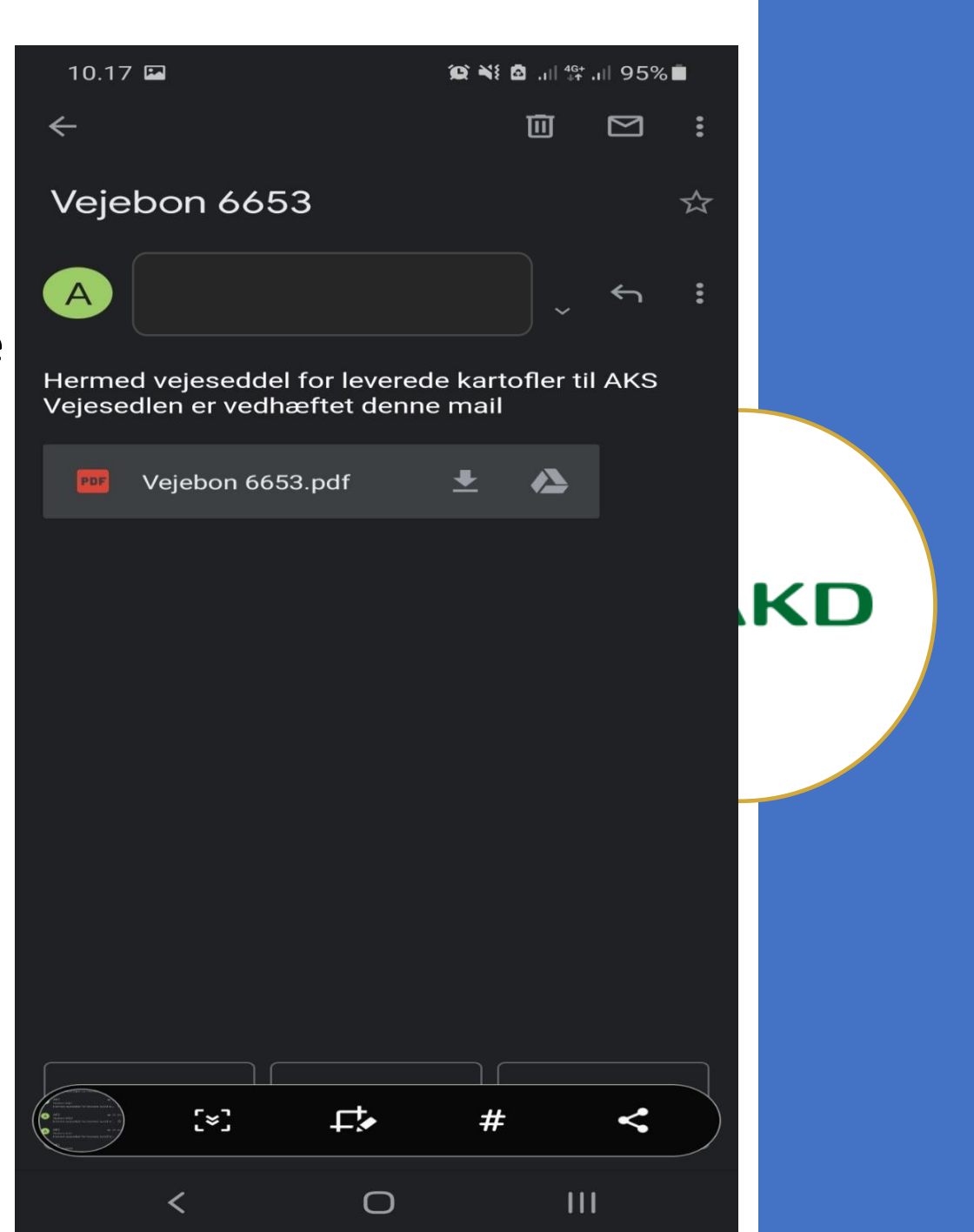

• Log ind, med landmand.dk

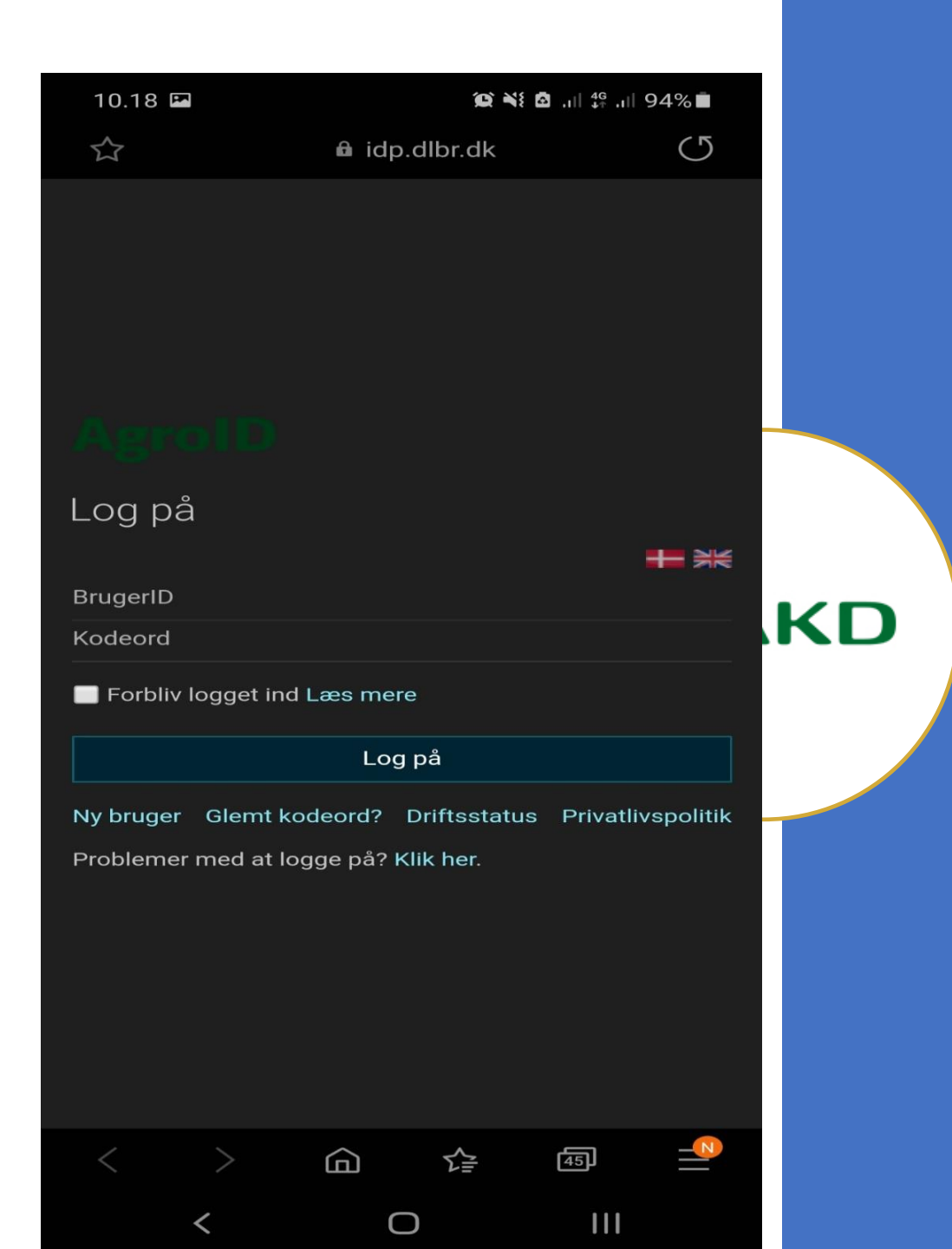

• Opret lokalitet

| 10.32 🖬 🚳 🥵 🌾 🕯 🔐 93% 💼 |                                         |        |  |  |  |
|-------------------------|-----------------------------------------|--------|--|--|--|
| 合 🔒 karte               | kartoffeludbytte.dlbr.dk                |        |  |  |  |
| Udbytte                 | estyring Kartofler<br>gistrer lokalitet |        |  |  |  |
|                         | Bruge<br>Bedrift: Vælg bedrift          | ing of |  |  |  |
| nøstar: << 2020 >>      |                                         | ···    |  |  |  |
| Lokalitet               |                                         |        |  |  |  |
| Vælg lokalitet          |                                         |        |  |  |  |
|                         | Opret lokalitet                         |        |  |  |  |
| Bon nummer              | Fabrik                                  |        |  |  |  |
| 6653                    | Toftlund                                |        |  |  |  |
| Dato, klokkeslæt        |                                         |        |  |  |  |
| 29-10-2020 16:56        |                                         |        |  |  |  |
| Indvejet vægt kg        | Renvægt, kg                             |        |  |  |  |
| 38.760                  | 36.047                                  |        |  |  |  |
| Stivelse, pct           |                                         |        |  |  |  |
| 20,1                    |                                         |        |  |  |  |
| Smuds, pct. excl sten   | Tillæg/fradrag smuds,                   | kr     |  |  |  |
| 4,0                     | 90                                      |        |  |  |  |
| Sten, pct               | Tillæg/fradrag sten, kr                 |        |  |  |  |
| 3,0                     | 0                                       |        |  |  |  |
|                         | Gem                                     |        |  |  |  |
|                         | ~ ~ 5                                   | -8     |  |  |  |
| < > d                   |                                         |        |  |  |  |

- Opret lokalitet
- Mark nr. 2-2
- 9 hektar
- Kartoffel "Sort"

| 10.20 🖿      |            | (Q) N          | <b>₫</b> ,ı   46+ ,ı   9 | 4%           |    |
|--------------|------------|----------------|--------------------------|--------------|----|
| lk/BonHea    | ap?farmid= | 90141&harve    | estyear=20               | $:$ $\times$ |    |
| <            |            |                |                          |              |    |
| Høstår: 2020 |            |                |                          |              |    |
| Navn         |            |                |                          |              |    |
| 2-2          |            |                |                          |              |    |
| Areal        |            |                |                          |              |    |
| 9,00         |            |                |                          |              |    |
| Sort         |            |                |                          |              |    |
| Avenue       |            |                |                          |              |    |
| Marker       |            |                |                          |              |    |
|              |            |                |                          |              |    |
|              | ог         | oret lokalitet |                          |              | KD |
|              |            |                |                          |              |    |
|              |            |                |                          |              |    |
|              |            |                |                          |              |    |
|              |            |                |                          |              |    |
|              |            |                |                          |              |    |
|              |            |                |                          |              |    |
|              |            |                |                          |              |    |
|              |            |                |                          |              |    |
|              |            |                |                          |              |    |
|              |            |                |                          |              |    |
| < >          |            | Ź₽             | 45)                      |              |    |
| <            |            | 0              | 111                      |              |    |

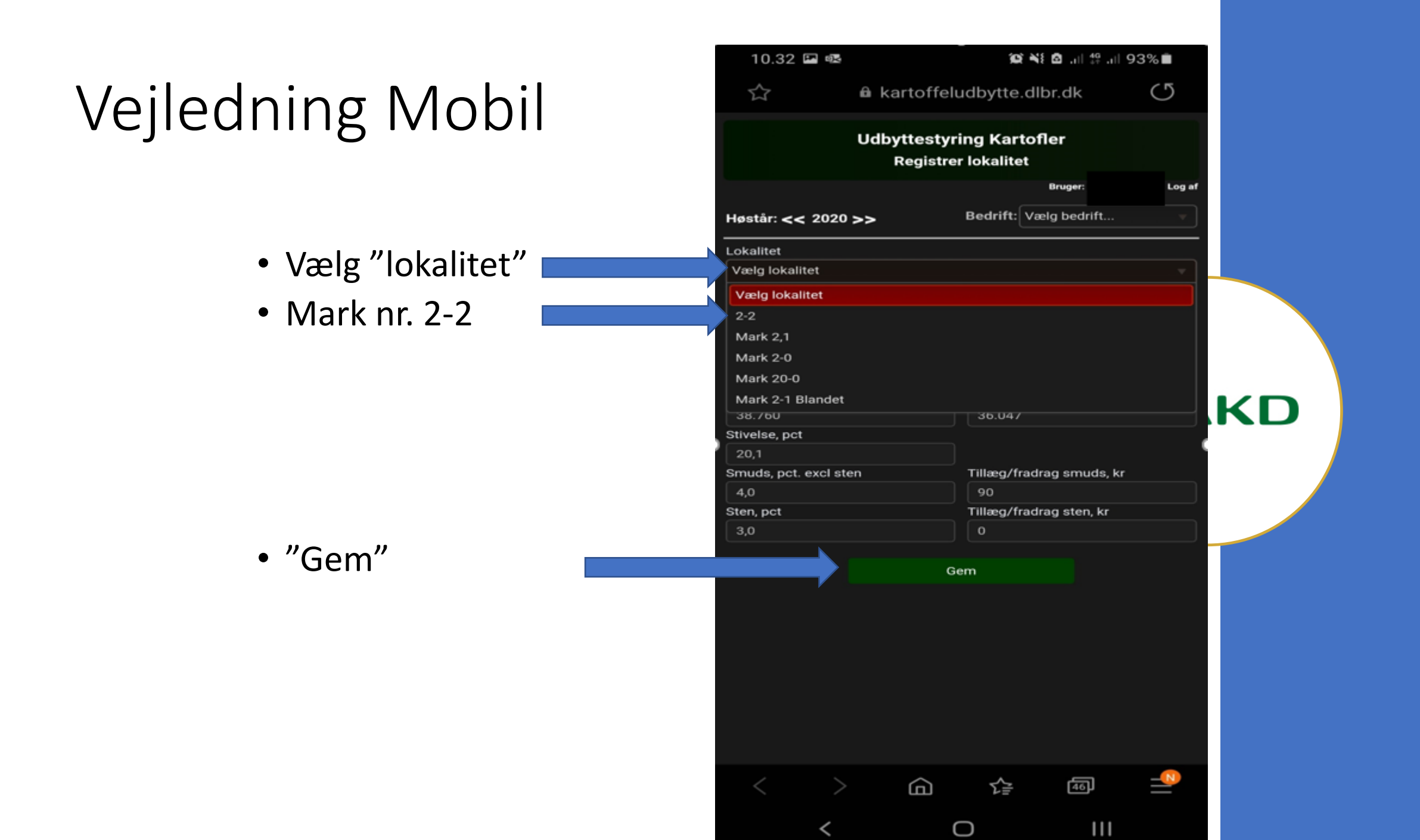

• Registreret

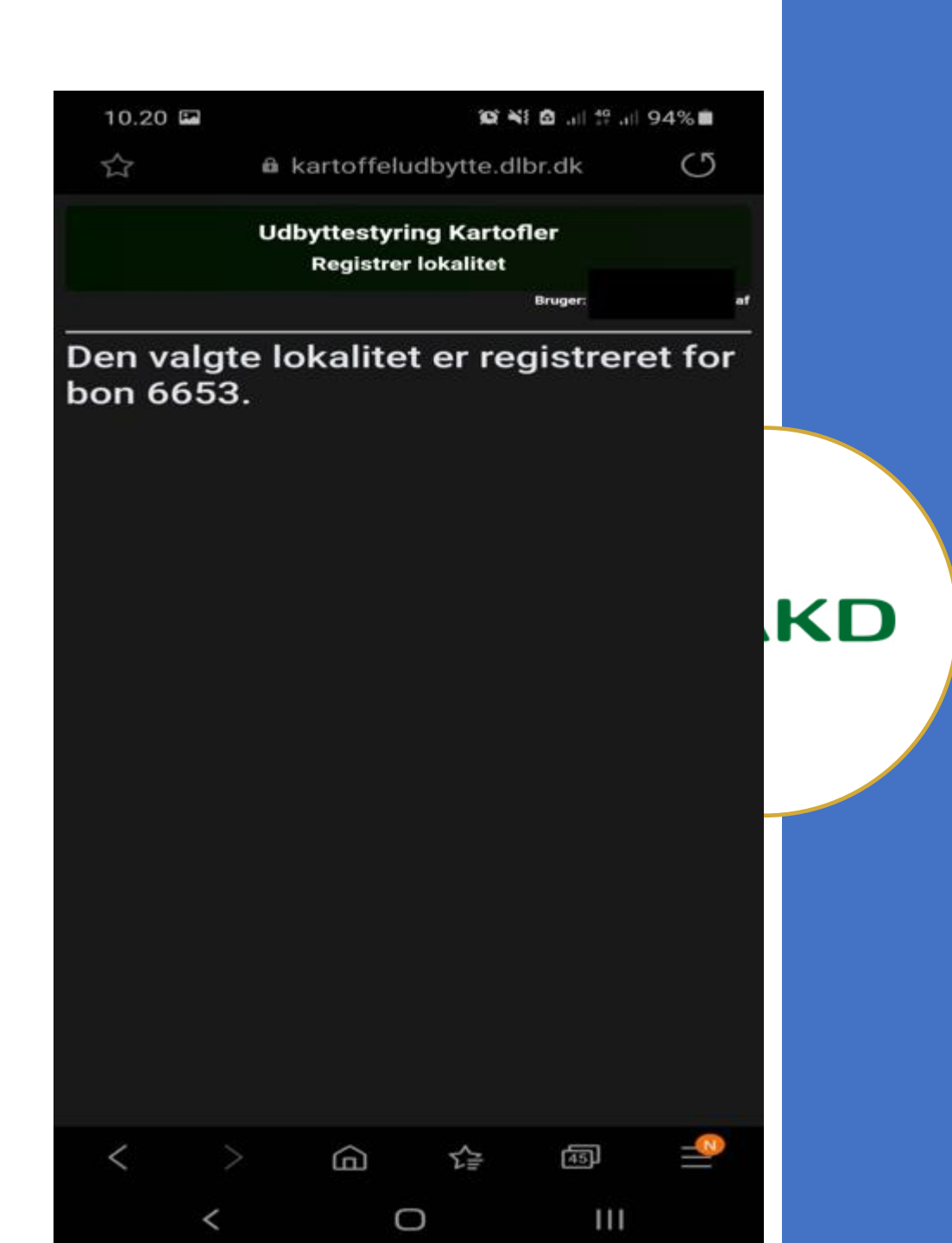